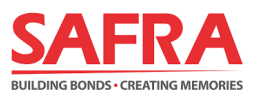

# **SAFRA FAMILY SCHEME**

## Guide to Signing-Up / Renewing Dependent Members on the **SAFRA app**

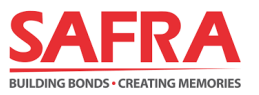

#### Steps to Sign-Up/ Renew Dependent Members on the SAFRA app

| Step 1: Update Marital Status to Married                                                                                                    | .3       |
|----------------------------------------------------------------------------------------------------|----------|
| Step 2: Create new Dependent Profiles                                                                                                    | .5       |
| <b>Step 3a:</b> Sign-Up / Renew 1 <sup>st</sup> paying Dependent member (and subsequent Dependen concurrently) under the SAFRA Family Scheme | ts<br>.7 |

**Step 3b:** Add 2<sup>nd</sup> and subsequent Dependent members to the SAFRA Family Scheme without signing-up / renewing Principal and/or 1<sup>st</sup> paying Dependent memberships......10

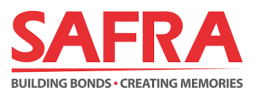

#### Step 1: Update Marital Status to Married

1. Login to the **SAFRA app** and select the **"My Profile"** icon at the bottom of the page.

| Thank you for using our new app<br>Share your feedback                                                                                                    |
|----------------------------------------------------------------------------------------------------|
| O     Membership     Image: Constraint of the second second seco |
| Treats<br>& Deals                                                                                                    |
| Book Facility<br>Facility<br>Capacity<br>More                                                                                                    |
| Upcoming<br>Discover more events coming your way!                                                                                                    |
| Featured Deals View All Exclusively for SAFRA members.                                                                                                    |
| Home Of My Profile My Activities Notifications                                                                                                    |

2. Under the **"Manage Profile"** page, select **"Edit Personal Info"**, located under your name.

| ÷               | Manage Profile       |   |
|-----------------|----------------------|---|
| 0               | Edit Personal Info > |   |
| Му А            | ccount               |   |
| <b>\$</b>       | Contact Info         | > |
|                 | Dependents           | > |
| +00<br>+00<br>€ | Interests            | > |
|                 | Vehicle IU           | > |
| G               | Change Password      | > |
|                 |                      |   |

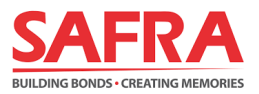

3. Click on **"Marital Status"**, select **"Married"** from the list and click **"SAVE"**. You have successfully updated your marital status.

| ← Manage Profile                                                                 |        |
|----------------------------------------------------------------------------------|--------|
| Member ID                                                                        |        |
| Date of Birth                                                                    |        |
| Gender                                                                           |        |
| Nationality                                                                      |        |
| Marital Status*                                                                  | · · ·  |
|                                                                                  |        |
| My Home Address                                                                  |        |
| My Home Address                                                                  | Search |
| My Home Address Postal Code*                                                     | Search |
| My Home Address Postal Code* Unit No. Street Name                                | Search |
| My Home Address Postal Code* Unit No. Street Name Cancel                         | Search |
| My Home Address Postal Code* Unit No. Street Name Cancel                         | Search |
| My Home Address Postal Code* Unit No. Street Nome Cancel Single                  | Search |
| My Home Address Postal Code* Unit No. Street Name Cancel Single Married          | Search |
| My Home Address Postol Code* Unit No. Street Nome Cancel Single Married Divorced | Search |

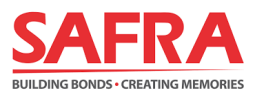

#### **Step 2: Creating new Dependent Profiles**

1. Login to the SAFRA app and select "My Profile" at the bottom of the page.

| Thank you for using our new app<br>Share your feedback • |
|----------------------------------------------------------|
| Membership                                               |
| Treats<br>& Deals                                        |
| Book Facility<br>Facility<br>Capacity<br>More            |
| Upcoming<br>Discover more events coming your way!        |
| Featured Deals View All Exclusively for SAFRA members.   |
| Home My Profile My Activities Notifications              |

2. Under the **"Manage Profile"** page, select the **"Dependents"** tab. Click on **"+ Add New"** and proceed to the next page.

| ← Manage Profile     |   | ← Manage Profile |          |
|----------------------|---|------------------|----------|
| Edit Personal Info > |   | My Dependents    | +Add New |
| My Account           |   |                  |          |
| S Contact Info       | > |                  |          |
| 🐯 Dependents         | > |                  |          |
| -g+ Interests        | > |                  |          |
| 😤 Vehicle IU         | > |                  |          |
| Change Password      | > |                  |          |
|                      |   |                  |          |

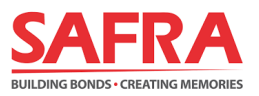

- 3. Fill in your Dependent's information accordingly and click **"SAVE".** You have successfully added a Dependent to your account.
  - A minimum age of 5 years old is required for Child Dependents to be added to your SAFRA Family Scheme. Membership validity will cease for Child Dependents once they turn 21 years old.

| ← Manage Profile                          |   |
|-------------------------------------------|---|
| Add Dependent's Information               |   |
| Name*                                     |   |
| NRIC ( Enter last 4 characters eg 123A )* |   |
|                                           |   |
| Gender*                                   |   |
|                                           | ~ |
| Date of Birth*                            |   |
| Nationality*                              |   |
|                                           | ~ |
| Dependent Type*                           |   |
|                                           | ~ |
|                                           |   |
|                                           |   |
|                                           |   |
| Save                                      |   |

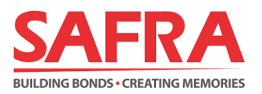

# Step 3a: Sign-Up/ Renew 1<sup>st</sup> paying Dependent member (and subsequent Dependents concurrently) under the SAFRA Family Scheme

1. Login to the SAFRA app and select "Membership" at the top of the page.

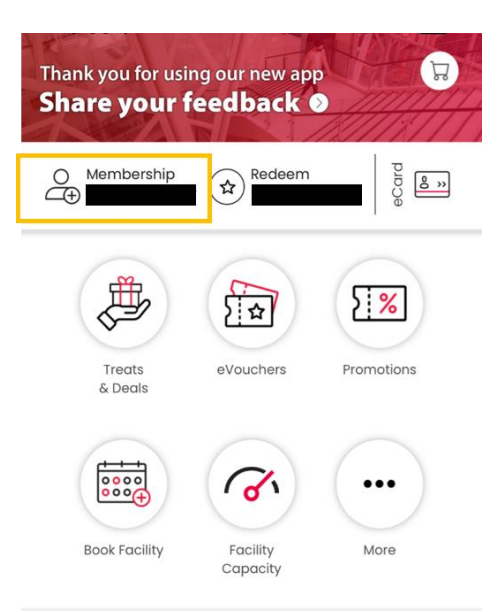

## 2. Select your <u>preferred membership tenure</u> by clicking on **"Renew"** button under **"DEPENDENT SFS SCHEME".**

- A minimum of a 2-year membership for your 1<sup>st</sup> paying Dependent is required. Your 2<sup>nd</sup> and subsequent Dependents will have the same membership validity as your 1<sup>st</sup> paying Dependent unless the child dependent reaches a max. age limit of 21 years old.
- If you wish to sign up for your 1<sup>st</sup> Dependent with a longer membership term, you may have to renew your Principal membership concurrently.
- The expiry date of the SFS Scheme will not exceed that of the Principal membership.

| ← SAFRA Memb    | pership            | 18:58 🛪                |          |
|-----------------|--------------------|------------------------|----------|
| DEPENDENT SFS   | SCHEME Renew       |                        |          |
| Active Dependen | ts                 |                        |          |
| Name            | -                  |                        |          |
| Expires On      | Selected Renewal   |                        |          |
| 30-Sep-2027     | N/A                |                        |          |
| Name            |                    |                        |          |
| Evoires On      | Salactari Danavuni |                        |          |
| 31-Oct-2022     | N/A                |                        |          |
|                 |                    | Renew Dependent Me     | mbership |
| Name            | _                  | N/A                    | 0        |
| Svoiras On      | Calested Banawal   | SFS-ADD DEPENDENT ONLY | 0        |
| 30-Sep-2027     | N/A                | 1 YEAR MEMBERSHIP      | 0        |
|                 |                    | 2 YEARS MEMBERSHIP     | 0        |
| New Dependents  |                    | 3 YEARS MEMBERSHIP     | 0        |
| New Dependents  | T Add New          | 5 YEARS MEMBERSHIP     | ۲        |
|                 |                    | Done                   |          |
| G               | o to Cart          |                        |          |
|                 |                    |                        |          |

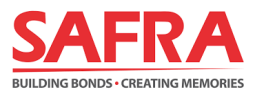

- 3. Once you have completed your selection(s), the list of Dependent members signed-up / renewed and their membership validity periods will be reflected accordingly under their names. Click **"Go to Cart"** and proceed to the next step.
  - The Child Dependent's membership validity will cease once they turn 21 years old.

| EPENDENT SFS SCHEME Renew |                                           |  |
|---------------------------|-------------------------------------------|--|
| ctive Dependents          |                                           |  |
|                           |                                           |  |
| Name                      |                                           |  |
| Expires On                | Selected Renewal                          |  |
| 30-Sep-2032               | 5 YEARS<br>MEMBERSHIP                     |  |
| Name                      |                                           |  |
|                           |                                           |  |
| Expires On<br>30-Sep-2032 | Selected Renewal<br>5 YEARS<br>MEMBERSHIP |  |
| Name                      |                                           |  |
| Expires On                | Selected Renewal                          |  |
| 31-Oct-2022               | 5 YEARS<br>MEMBERSHIP                     |  |

4. Review your Dependent Membership sign-up / renewal selections and proceed after confirmation by clicking **"Review Payment"**.

| ummary                                       |                            |                  |
|----------------------------------------------|----------------------------|------------------|
| AS MEMBERSHIP<br>PAID FROM 01-Ju<br>Jun-2034 | (5 YRS)<br>J-2029 TILL 3   | \$ 227.00<br>0-  |
| Qty: 5                                       |                            |                  |
| Remove                                       |                            |                  |
| SFS MEMBERSHIF<br>PAID FROM 01-O<br>Sep-2032 | o (5YRS)<br>ct-2027 TILL : | \$ 113.00<br>30- |
| Qty: 5                                       |                            |                  |
| Remove                                       |                            |                  |
|                                              | Total                      | \$ 340.00        |

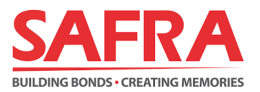

- 5. Under "Checkout" page, kindly take note of the following sections:
  - **Review** your details under "Bill to" and the summary of the membership.
  - Select the promo code (if any) under the "Enter promo code" and click on "Apply" to view the updated price.
  - Acknowledge the checkboxes for the Marketing Consent, Personal Data and Terms & Conditions.

Finally, click on **"Make Payment"** to proceed with payment to complete the membership transaction.

| ill to                                                                        | Enter promo code Apply                                                                                                    |
|-------------------------------------------------------------------------------|----------------------------------------------------------------------------------------------------|
|                                                                               | Subtotal \$340.00                                                                                                    |
| summary                                                                       | By submitting this application, I confirm that:<br>(a) the information provided by me is true<br>and correct, (b) I consent to SAFRA's<br>collection, use and disclosure of my personal<br>data for the purposes set out in SAFRA's<br>Phylacy Policy relating to membership /                                                     |
| AS MEMBERSHIP (5 YRS) \$ 227.00<br>PAID FROM 01-Jul-2029 TILL 30-<br>Jun-2034 | interest group / events / use of services and<br>facilities (as may be applicable) and SAFAA's<br>general business purposes, as amended<br>from time to time, which outlines how SAFAA<br>manages my personal data in accordance<br>with the Personal Data Protection Act 2012;<br>and (c) where Personal Data of the other of the |
| Qty: 5 Remove                                                                 | party is provided by me, I have obtained the<br>consent of the third party to our collection,<br>use and/or disclosure of those Personal<br>Data.                                                                                                    |
| SFS MEMBERSHIP (5YRS) \$ 113.00<br>PAID FROM 01-Oct-2027 TILL 30-<br>Sep-2032 | I give permission to SAFRA to obtain/disclose<br>my personal data from/to MINDEF for<br>verification and administration of the<br>membership. SAFRA reserves the right to<br>revoke my application(s) without refund, if<br>the information given is found to be<br>increased as meleording                                        |
| Qty: 5<br>Remove                                                              | I agree to abide and be bound by the SAFRA<br>Membership Terms & Conditions and agree                                                                                                    |
| Total \$340.00                                                                | Total \$340.00                                                                                                    |

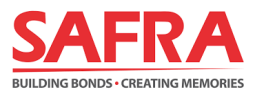

#### Step 3b: Adding 2<sup>nd</sup> and subsequent Dependent members to the SAFRA Family Scheme <u>without</u> signing-up/renewing Principal and/or 1<sup>st</sup> paying Dependent membership

1. Login to the SAFRA app and select "Membership" at the top of the page.

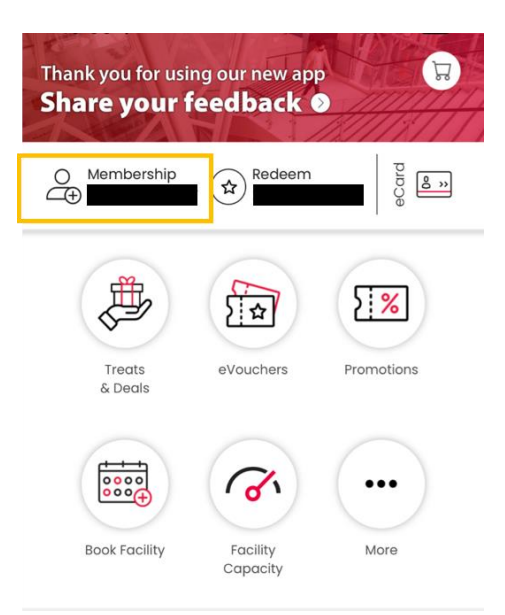

#### 2. Click on "Renew" button under "DEPENDENT SFS SCHEME" and select "SFS-ADD DEPENDENT ONLY".

• If you have not added the 2<sup>nd</sup> and subsequent Dependent members, kindly refer to <u>Step 2</u> of this guide.

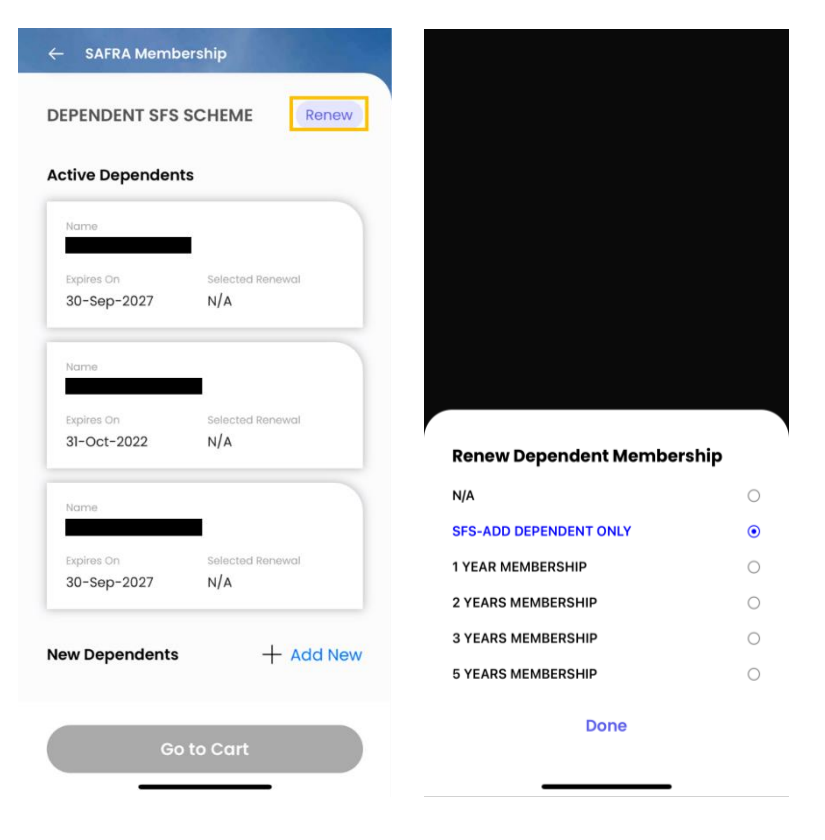

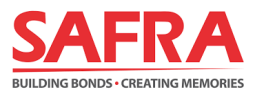

3. Select the Inactive Dependent(s) checkbox to add them to the SFS Scheme and click **"Done".** 

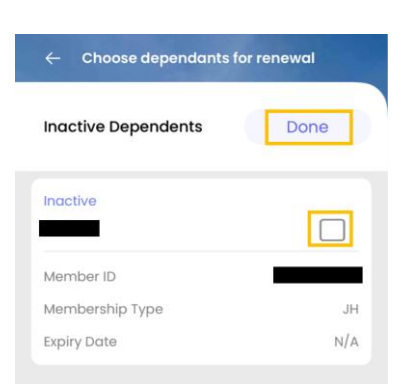

4. Once you have completed your selection(s), the list of Dependent members to be added to your SFS Scheme and their membership validity periods will be reflected accordingly under "New Dependents".

Click "Go to Cart" and proceed to the next page for review.

• Your 2<sup>nd</sup> and subsequent Dependents will have the same membership validity as your 1<sup>st</sup> paying Dependent unless the child dependent reaches max. age limit of 21 years old.

| 31-Oct-2022   | SFS-ADD DEPENDENT<br>ONLY |
|---------------|---------------------------|
| Name          | -                         |
| Expires On    | Selected Renewal          |
| 30-Sep-2027   | SFS-ADD DEPENDENT<br>ONLY |
| Nome          | -                         |
| Expires On    | Selected Renewal          |
| 30-Sep-2027   | SFS-ADD DEPENDENT<br>ONLY |
| ew Dependents | + Add Nev                 |
| Name          | -                         |
| Expires On    | Selected Renewal          |
| 30-Sep-2027   | SFS-ADD DEPENDENT<br>ONLY |

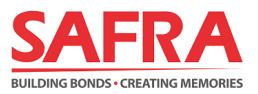

- 5. Review your dependent membership sign-up / renewal selections and proceed by clicking "Review Payment".
  - A one-time admin fee of \$10 each is required for registration of the 2<sup>nd</sup> and subsequent SAFRA Dependent members within each family. This admin fee will be waived till 31 Mar 2024.

| Summary                                                             |          |
|---------------------------------------------------------------------|----------|
| SFS MEMBERSHIP (5YRS)<br>PAID FROM 01-Oct-2022 TILL 30-<br>Sep-2027 | \$ 0.00  |
| Qty: 5                                                              |          |
| Remove                                                              |          |
| SFS ADMIN FEE                                                       | \$ 10.00 |
| Qty: 1                                                              |          |
| Remove                                                              |          |
|                                                                     |          |
| Subtotal                                                            | \$ 0.00  |
| Total                                                               | \$ 0.00  |

- 6. Under "Checkout" page, kindly take note of the following sections:
  - **Review** your details under "Bill to" and the summary of the membership.
  - Select the promo code (if any) under the "Enter promo code" and click on "Apply" to view the updated price.
  - Acknowledge the checkboxes for the Marketing Consent, Personal Data and Terms & Conditions.

Finally, click on **"Make Payment"** to proceed with payment to complete the membership add-ons.

| 0                                             |          | Enter promo code                                                                                                    | Apply                                                                                                    |
|-----------------------------------------------|----------|----------------------------------------------------------------------------------------------------|----------------------------------------------------------------------------------------------------|
|                                               |          | Subtotal                                                                                                    | \$ 0.00                                                                                                    |
| mary                                          |          | By submitting this a<br>(a) the information<br>and correct, (b) I co<br>collection, use and<br>data for the purpos<br>Privacy Policy relation<br>interest around (ave                                                   | pplication, I confirm that:<br>provided by me is true<br>nsent to SAFRA's<br>disclosure of my personal<br>es set out in SAFRA's<br>ing to membership /<br>nts / use of services and                                                       |
| 3ERSHIP (5YRS)<br>M 01-Oct-2022 Till 30-<br>7 | \$ 0.00  | facilities (as may be<br>general business pu<br>from time to time, w<br>manages my perso<br>with the Personal Dr<br>and (c) where Perso<br>party is provided by<br>consent of the third<br>use ana/or disclosu<br>Data. | e applicable) and SAFRA's<br>rposes, as amended<br>hich outlines how SAFRA<br>and data in accordance<br>ata Protection Act 2012;<br>onal Data of any third<br>me, I have obtained the<br>party to our collection,<br>re of those Personal |
| IN FEE                                        | \$ 10.00 | ✓ I give permission to<br>my personal data fr<br>verification and adr<br>membership. SAFRA<br>revoke my applicat<br>the information give<br>inaccurate or misle                                                         | SAFRA to obtain/disclose<br>om/to MINDEF for<br>ninistration of the<br>reserves the right to<br>on(s) without refund, if<br>m is found to be<br>ading.                                                                                    |
|                                               |          | <ul> <li>I agree to abide and<br/>Membership Terms<br/>to undertake to sett</li> </ul>                                                                                                    | t be bound by the SAFRA<br>& Conditions and agree<br>le all debts incurred                                                                                                    |
|                                               |          |                                                                                                    |                                                                                                    |